### **REGENCY HOSPITAL LIMITED**

CIN: U85110UP1987PLC008792 Registered Office: A-2 Sarvodaya Nagar, Kanpur- 208005, Uttar Pradesh Tel:+91-512- 3502480; Email: investor@regencyhealthcare.in Website: www.regencyhealthcare.in

NOTICE is hereby given that the 33<sup>rd</sup> (Thirty Third) Annual General Meeting ("AGM") of Regency Hospital Limited will be held on Wednesday, 28 day of September, 2022 at 11.30 A.M. through Video Conferencing ("VC") or Other Audio Visual Means ("OAVM") to transact the following business. The venue of the meeting shall be deemed to be the Registered Office of the Company at A-2 Sarvodaya Nagar Kanpur-208005 Uttar Pradesh:

### **ORDINARY BUSINESS:**

- 1. To consider and adopt the audited financial statements (including audited consolidated financial statements) for the financial year ended 31 March, 2022 and the Reports of the Board of Directors and Auditors thereon.
- 2. To appoint a Director in place of Dr. Atul Kapoor (DIN: 01449229), who retires by rotation at this AGM and being eligible offers himself for re-appointment.

### **SPECIAL BUSINESS:**

### 3. Ratification of Remuneration to Cost Auditor's

To consider and if thought fit, to pass with or without modification(s), the following resolution as an **Ordinary Resolution**:

"Resolved that pursuant to the provisions of Section 148(3) and all other applicable provisions, if any, of the Companies Act, 2013 ("the Act") and the Companies (Audit and Auditors) Rules, 2014 (including any statutory modification(s), enactment(s) or reenactment(s) thereof, for the time being in force), the remuneration payable to Mr. Rishi Mohan Bansal, Cost Accountants appointed by the Board of Directors of the Company on the recommendation of the Audit Committee , as Cost Auditors of the Company to conduct the audit of the cost records of the Company for the financial year ending 31st March, 2023, amounting to ₹ 30,000 (Rupees Thirty Thousand Only) plus applicable taxes and reimbursement for out of pocket expenses incurred in connection with the aforesaid audit, be and is hereby ratified."

By Order of the Board For Regency Hospital Limited

> Ankita Gupta Company Secretary M No: A50166

Kanpur, 9 August 2022

### NOTES:

- An Explanatory Statement pursuant to Section 102 (1) of the Companies Act, 2013 ("the Act") in respect of the Special Business to be transacted in the AGM as set out under Item No. 3 and relevant details of the Director as mentioned under Item No. 2 as required under Secretarial Standards-2 on General Meetings issued by the Institute of Company Secretaries of India, is annexed hereto.
- 2. In accordance with the provisions of the Act, read with the Rules made thereunder and General Circular Nos. 14/2020 dated 8 April, 2020, 17/2020 dated 13 April, 2020, 20/2020 dated 5 May, 2020, 02/2021 dated 13 January 2021, 21/2021 dated 14 December 2021 and 2/2022 dated 5 May, 2022 (hereinafter collectively referred to as "the Circulars") issued by the Ministry of Corporate Affairs ("MCA"), Companies are allowed to hold AGM through Video Conference ("VC") or Other Audio Visual Means ("OAVM") upto 31 December, 2022, without the physical presence of members at a common venue. Hence, in compliance with the Circulars, the AGM of the Company is being held through VC/OAVM.
- 3. As the AGM shall be conducted through VC/OAVM, there is no requirement of appointment of proxies, pursuant to the Circulars. Accordingly, the facility for appointment of proxy by the members is not available for this AGM and hence the proxy form is not annexed to this Notice. Also, the Attendance Slip including Route Map is not annexed to this Notice.
- 4. Authorized Representatives of the Institutional/Corporate Members intending to participate in the AGM pursuant to Section 113 of the Act, are requested to send to the Company, a certified copy (in PDF/JPG format) of the relevant Board Resolution/Authority Letter, etc. authorizing them to attend the AGM, by email to investor@regencyhealthcare.in.
- 5. The Members can join the AGM in the VC/OAVM mode 15 minutes before and after the scheduled time of the commencement of the Meeting by following the procedure mentioned in the Notice. The facility of participation at the AGM through VC/OAVM will be made available for 1000 members on first come first served basis. However, this number does not include large Shareholders i.e. Shareholders holding 2% or more shareholding, Promoters, Institutional Investors, Directors, Key Managerial Personnel, the Chairpersons of the Audit Committee, Nomination and Remuneration Committee and Stakeholders Relationship Committee, Auditors etc. who are allowed to attend the AGM without restriction on account of first come first served basis.
- 6. The attendance of the Members attending the AGM through VC/OAVM will be counted for the purpose of reckoning the quorum under Section 103 of the Companies Act, 2013.
- 7. In compliance with the above circulars, electronic copies of the Notice of the AGM along with the Annual Report for the Financial Year 2021-22 is being sent to all the shareholders whose email addresses are registered/ available with the Company/ Depository Participants as on the cut-off date of 21 September 2022. The Notice has also been uploaded on the website of the Company in the Investor Relations Section under Notice tab. The Annual Report is also available in the same section. The Notice can also be accessed from the website of NSDL (agency for providing the Remote e-Voting facility) i.e. www.evoting.nsdl.com.
- 8. This AGM has been convened through VC/OAVM in compliance with applicable provisions of the Companies Act, 2013 read with the MCA Circular Nos. 14/2020 dated 8 April, 2020, 17/2020 dated 13 April, 2020, 20/2020 dated 5 May, 2020,

02/2021 dated 13 January 2021, 21/2021 dated 14 December 2021 and 2/2022 dated 5 May, 2022.

- 9. All documents referred to in the accompanying Notice and the Explanatory Statement can be obtained for inspection by writing to the Company at its email ID investor@regencyhealthcare.in till the date of AGM. Further, Shareholders may also write to the Company at its mailing id investor@regencyhealthcare.in for inspection of any statutory register/ documents required to be placed at the time of AGM of the Company.
- 10. The annual accounts of the subsidiary companies along with the related detailed information are available for inspection at the Corporate Office of the Company and copies will be made available to Shareholders upon request.
- 11. To prevent fraudulent transactions, Members are advised to exercise due diligence and notify the Company of any change in address or demise of any member as soon as possible. Members are also advised not to leave their demat account(s) dormant for long. Periodic statement of holdings should be obtained from the concerned Depository Participant and holdings should be verified.
- 12. Pursuant to Section 72 of the Companies Act, 2013 read with Rule 19(1) of the Rules made thereunder, Shareholders are entitled to make nomination in respect of shares held by them in physical form. Shareholders desirous of making nominations are requested to send their requests in Form SH.13, which is available on the website of the Company.
- 13. Pursuant to the provisions of Section 108 of the Companies Act, 2013 read with Rule 20 of the Companies (Management and Administration) Rules, 2014 (as amended) and the Circulars issued by the Ministry of Corporate Affairs, voting by electronic means for all its Members to enable them to cast their vote electronically and the business may be transacted through such e-voting. A member may exercise his/her vote at the General Meeting by electronic means and the Company may pass any resolution by electronic voting system in accordance with the provisions of the aforesaid Rule. For this purpose, the Company has entered into an agreement with National Securities Depository Limited (NSDL) for facilitating voting through electronic means, as the authorized agency. The facility of casting votes by a member using remote e-voting system as well as e-voting on the day of the AGM will be provided by NSDL. The Members attending the AGM who have not already cast their vote by remote e-voting shall be able to exercise their right at the meeting. The Members who have cast their vote by remote e-voting prior to the Meeting may also attend the AGM but shall not be entitled to cast their vote again. Members may contact Ms. Ankita Gupta, Company Secretary, for any grievances connected with electronic means at investor@regencyhealthcare.in Tel. # 0512-3502480.
- 14. The remote e-voting period commences on Saturday, 24 September 2022 (09.00 A.M.) and ends on Tuesday, 27 September 2022 (05.00 P.M.).
  - a. Shareholders of the Company, holding shares either in physical form or in dematerialized form, as on the cut-off date i.e. Wednesday, 21 September 2022, may opt for remote e-voting and cast their vote electronically.
  - b. A person, whose name is recorded in the register of members or in the register of beneficial owners maintained by the depositories as on cut-off date only shall be entitled to avail the facility of remote e-voting or e-voting at the Meeting.
  - c. Any person, who acquires shares of the Company and becomes Shareholder of the Company after sending of the Notice and holding shares as of the cut-off date i.e. Wednesday, 21 September 2022 may obtain the login ID and password

by sending an email to evoting@nsdl.co.in or investor@regencyhealthcare.com by mentioning their Folio No. / DP ID and Client ID No. However, if you are already registered with NSDL for e-voting then you can use your existing user ID and password for casting your vote. If you forget your password, you can reset your password by using "Forget User Details/Password" option available on www.evoting.nsdl.com.

- d. Once the vote on a Resolution is cast by the Shareholder, the Shareholder shall not be allowed to change it subsequently or cast the vote again.
- e. Shareholders may participate in the AGM even after exercising his right to vote through remote e-voting but shall not be allowed to vote again.
- f. At the end of remote e-voting period, the facility shall forthwith be blocked.
- 15. The Board vide its Resolution passed on 9 August 2022 has appointed Mr. Surendra Kumar Sahu, Practicing Company Secretary (M. No. 5182, COP No. 4040), Proprietor of M/s SKS & Company, as Scrutinizer for conducting the e-voting process in accordance with the law and in a fair and transparent manner.

The Scrutinizer shall immediately after the conclusion of voting at the AGM, unblock the votes cast through remote e-voting and e-voting on the date of the AGM, in the presence of atleast two witnesses not in the employment of the Company and make, not later than three days of the conclusion of the Meeting, a consolidated Scrutinizer's Report of the total votes cast in favour or against, if any, forthwith to the Chairman of the Company or any person authorized by him in writing and the Results shall be declared by the Chairman or any person authorized by him thereafter.

The Results declared along with the Scrutinizer's Report shall be placed on the website of the Company https://regencyhealthcare.in/.

### THE INSTRUCTIONS FOR MEMBERS FOR REMOTE E-VOTING AND JOINING GENERAL MEETING ARE AS UNDER:-

The remote e-voting period begins on Saturday, 24 September 2022 at 09.00 A.M. and ends on Tuesday, 27 September 2022 at 05.00 P.M. The remote e-voting module shall be disabled by NSDL for voting thereafter. The Members, whose names appear in the Register of Members / Beneficial Owners as on the record date (cut-off date) i.e. Wednesday, 21 September 2022, may cast their vote electronically. The voting right of shareholders shall be in proportion to their share in the paid-up equity share capital of the Company as on the cut-off date, being Wednesday, 21 September 2022.

### How do I vote electronically using NSDL e-Voting system?

The way to vote electronically on NSDL e-Voting system consists of "Two Steps" which are mentioned below:

### Step 1: Access to NSDL e-Voting system

<u>A) Login method for e-Voting and joining virtual meeting for Individual shareholders holding</u> securities in demat mode

In terms of SEBI circular dated December 9, 2020 on e-Voting facility provided by Listed Companies, Individual shareholders holding securities in demat mode are allowed to vote through their demat account maintained with Depositories and Depository Participants. Shareholders are advised to update their mobile number and email Id in their demat accounts in order to access e-Voting facility.

Login method for Individual shareholders holding securities in demat mode is given below:

| Type of shareholders                                                      | Login Method                                                                                                    |
|---------------------------------------------------------------------------|----------------------------------------------------------------------------------------------------|
| Individual Shareholders<br>holding securities in<br>demat mode with NSDL. | <ol> <li>Existing IDeAS user can visit the e-Services website of<br/>NSDL Viz. <u>https://eservices.nsdl.com</u> either on a Personal<br/>Computer or on a mobile. On the e-Services home page<br/>click on the "Beneficial Owner" icon under "Login" which<br/>is available under 'IDeAS' section, this will prompt you to<br/>enter your existing User ID and Password. After successful<br/>authentication, you will be able to see e-Voting services<br/>under Value added contineer. Click on "Access to a</li> </ol> |
|                                                                           | Voting" under e-Voting services. Click on "Access to e-<br>Voting" under e-Voting services and you will be able to<br>see e-Voting page. Click on company name or e-Voting<br>service provider i.e. NSDL and you will be re-directed to<br>e-Voting website of NSDL for casting your vote during the<br>remote e-Voting period or joining virtual meeting & voting<br>during the meeting.                                                                                                    |
|                                                                           | <ol> <li>If you are not registered for IDeAS e-Services, option to<br/>register is available at <u>https://eservices.nsdl.com</u>. Select<br/>"Register Online for IDeAS Portal" or click at<br/><u>https://eservices.nsdl.com/SecureWeb/IdeasDirectReg.jsp</u></li> </ol>                                                                                                    |
|                                                                           | 3. Visit the e-Voting website of NSDL. Open web browser by typing the following URL: <u>https://www.evoting.nsdl.com/</u> either on a Personal Computer or on a mobile. Once the home page of e-Voting system is launched, click on the icon "Login" which is available under 'Shareholder/Member' section. A new screen will open. You will have to enter your User ID (i.e. your sixteen digit                                                                                                    |

|                                                                          | <ul> <li>demat account number hold with NSDL), Password/OTP and a Verification Code as shown on the screen. After successful authentication, you will be redirected to NSDL Depository site wherein you can see e-Voting page. Click on company name or e-Voting service provider i.e. NSDL and you will be redirected to e-Voting website of NSDL for casting your vote during the remote e-Voting period or joining virtual meeting &amp; voting during the meeting.</li> <li>4. Shareholders/Members can also download NSDL Mobile App "NSDL Speede" facility by scanning the QR code mentioned below for seamless voting experience.</li> <li>NSDL Mobile App is available on App Store App Store Ap</li></ul> |
|--------------------------------------------------------------------------|----------------------------------------------------------------------------------------------------|
| Individual Shareholders<br>holding securities in<br>demat mode with CDSL | <ol> <li>Existing users who have opted for Easi / Easiest, they can<br/>login through their user id and password. Option will be<br/>made available to reach e-Voting page without any further<br/>authentication. The URL for users to login to Easi / Easiest<br/>are <u>https://web.cdslindia.com/myeasi/home/login</u> or<br/><u>www.cdslindia.com</u> and click on New System Myeasi.</li> </ol>                                                                                                    |
|                                                                          | <ol> <li>After successful login of Easi/Easiest the user will be also<br/>able to see the E Voting Menu. The Menu will have links of<br/>e-Voting service provider i.e. NSDL. Click on NSDL to<br/>cast your vote.</li> </ol>                                                                                                    |
|                                                                          | 3. If the user is not registered for Easi/Easiest, option to register is available at <a href="https://web.cdslindia.com/myeasi/Registration/EasiRegistration/EasiRegistration/EasiRegistration">https://web.cdslindia.com/myeasi/Registration/EasiRegistration/EasiRegistration</a>                                                                                                    |
|                                                                          | 4. Alternatively, the user can directly access e-Voting page<br>by providing demat Account Number and PAN No. from a<br>link in <u>www.cdslindia.com</u> home page. The system will<br>authenticate the user by sending OTP on registered Mobile<br>& Email as recorded in the demat Account. After<br>successful authentication, user will be provided links for<br>the respective ESP i.e. <b>NSDL</b> where the e-Voting is in<br>progress.                                                                                                    |

| Individual Shareholders<br>(holding securities in<br>demat mode) login<br>through their depository<br>participants | You can also login using the login credentials of your demat<br>account through your Depository Participant registered with<br>NSDL/CDSL for e-Voting facility. upon logging in, you will be able<br>to see e-Voting option. Click on e-Voting option, you will be<br>redirected to NSDL/CDSL Depository site after successful<br>authentication, wherein you can see e-Voting feature. Click on<br>company name or e-Voting service provider i.e. NSDL and you will<br>be redirected to e-Voting website of NSDL for casting your vote<br>during the remote e-Voting period or joining virtual meeting &<br>voting during the meeting. |
|----------------------------------------------------------------------------------------------------|----------------------------------------------------------------------------------------------------|
|----------------------------------------------------------------------------------------------------|----------------------------------------------------------------------------------------------------|

Important note: Members who are unable to retrieve User ID/ Password are advised to use Forget User ID and Forget Password option available at abovementioned website.

Helpdesk for Individual Shareholders holding securities in demat mode for any technical issues related to login through Depository i.e. NSDL and CDSL.

| Login type                                                         | Helpdesk details                                                                                                    |  |
|--------------------------------------------------------------------|----------------------------------------------------------------------------------------------------|--|
| Individual Shareholders holding securities in demat mode with NSDL | Members facing any technical issue in login can<br>contact NSDL helpdesk by sending a request at<br><u>evoting@nsdl.co.in</u> or call at toll free no.: 1800 1020<br>990 and 1800 22 44 30  |  |
| Individual Shareholders holding securities in demat mode with CDSL | Members facing any technical issue in login can<br>contact CDSL helpdesk by sending a request at<br><u>helpdesk.evoting@cdslindia.com</u> or contact at 022-<br>23058738 or 022-23058542-43 |  |

B) Login Method for e-Voting and joining virtual meeting for shareholders other than Individual shareholders holding securities in demat mode and shareholders holding securities in physical mode.

### How to Log-in to NSDL e-Voting website?

- 1. Visit the e-Voting website of NSDL. Open web browser by typing the following URL: <u>https://www.evoting.nsdl.com/</u> either on a Personal Computer or on a mobile.
- 2. Once the home page of e-Voting system is launched, click on the icon "Login" which is available under 'Shareholder/Member' section.
- 3. A new screen will open. You will have to enter your User ID, your Password/OTP and a Verification Code as shown on the screen. Alternatively, if you are registered for NSDL eservices i.e. IDEAS, you can log-in at https://eservices.nsdl.com/ with your existing IDEAS login. Once you log-in to NSDL eservices after using your log-in credentials, click on e-Voting and you can proceed to Step 2 i.e. Cast your vote electronically.
  - Manner of holding shares i.e. Demat Your User ID is: (NSDL or CDSL) or Physical a) For Members who hold shares in 8 Character DP ID followed by 8 Digit Client ID demat account with NSDL. For example if your DP ID is IN300\*\*\* and Client ID is 12\*\*\*\*\* then your user ID is IN300\*\*\*12\*\*\*\*\*. 16 Digit Beneficiary ID b) For Members who hold shares in demat account with CDSL. For example if your Beneficiary ID is 12\*\*\*\*\*\*\*\*\*\*\*\* then your user ID is 12\*\*\*\*\*\*\*\*\*\*\*\* by Folio c) For Members holding shares in EVEN Number followed Physical Form. Number registered with the company For example if folio number is 001\*\*\* and EVEN is 101456 then user ID is 101456001\*\*\*
- 4. Your User ID details are given below :

- 5. Password details for shareholders other than Individual shareholders are given below:
  - a) If you are already registered for e-Voting, then you can user your existing password to login and cast your vote.
  - b) If you are using NSDL e-Voting system for the first time, you will need to retrieve the 'initial password' which was communicated to you. Once you retrieve your 'initial password', you need to enter the 'initial password' and the system will force you to change your password.
  - c) How to retrieve your 'initial password'?
    - (i) If your email ID is registered in your demat account or with the company, your 'initial password' is communicated to you on your email ID. Trace the email sent to you from NSDL from your mailbox. Open the email and open the attachment i.e. a .pdf file. Open the .pdf file. The password to open the .pdf file is your 8 digit client ID for NSDL account,

last 8 digits of client ID for CDSL account or folio number for shares held in physical form. The .pdf file contains your 'User ID' and your 'initial password'.

- (ii) If your email ID is not registered, please follow steps mentioned below in process for those shareholders whose email ids are not registered.
- 6. If you are unable to retrieve or have not received the "Initial password" or have forgotten your password:
  - a) Click on "Forgot User Details/Password?" (If you are holding shares in your demat account with NSDL or CDSL) option available on www.evoting.nsdl.com.
  - b) Physical User Reset Password?" (If you are holding shares in physical mode) option available on www.evoting.nsdl.com.
  - c) If you are still unable to get the password by aforesaid two options, you can send a request at <u>evoting@nsdl.co.in</u> mentioning your demat account number/folio number, your PAN, your name and your registered address etc.
  - d) Members can also use the OTP (One Time Password) based login for casting the votes on the e-Voting system of NSDL.
- 7. After entering your password, tick on Agree to "Terms and Conditions" by selecting on the check box.
- 8. Now, you will have to click on "Login" button.
- 9. After you click on the "Login" button, Home page of e-Voting will open.

## Step 2: Cast your vote electronically and join General Meeting on NSDL e-Voting system.

### How to cast your vote electronically and join General Meeting on NSDL e-Voting system?

- 1. After successful login at Step 1, you will be able to see all the companies "EVEN" in which you are holding shares and whose voting cycle and General Meeting is in active status.
- 2. Select "EVEN" of company for which you wish to cast your vote during the remote e-Voting period and casting your vote during the General Meeting. For joining virtual meeting, you need to click on "VC/OAVM" link placed under "Join Meeting".
- 3. Now you are ready for e-Voting as the Voting page opens.
- 4. Cast your vote by selecting appropriate options i.e. assent or dissent, verify/modify the number of shares for which you wish to cast your vote and click on "Submit" and also "Confirm" when prompted.
- 5. Upon confirmation, the message "Vote cast successfully" will be displayed.
- 6. You can also take the printout of the votes cast by you by clicking on the print option on the confirmation page.
- 7. Once you confirm your vote on the resolution, you will not be allowed to modify your vote.

### **General Guidelines for shareholders**

 Institutional shareholders (i.e. other than individuals, HUF, NRI etc.) are required to send scanned copy (PDF/JPG Format) of the relevant Board Resolution/ Authority letter etc. with attested specimen signature of the duly authorized signatory(ies) who are authorized to vote, to the Scrutinizer by e-mail to <u>sksco2001@gmail.com</u> with a copy marked to <u>evoting@nsdl.co.in</u>. Institutional shareholders (i.e. other than individuals, HUF, NRI etc.) can also upload their Board Resolution / Power of Attorney / Authority Letter etc. by clicking on **"Upload Board Resolution / Authority Letter"** displayed under **"e-Voting"** tab in their login.

- 2. It is strongly recommended not to share your password with any other person and take utmost care to keep your password confidential. Login to the e-voting website will be disabled upon five unsuccessful attempts to key in the correct password. In such an event, you will need to go through the "Forgot User Details/Password?" or "Physical User Reset Password?" option available on www.evoting.nsdl.com to reset the password.
- In case of any queries, you may refer the Frequently Asked Questions (FAQs) for Shareholders and e-voting user manual for Shareholders available at the download section of <u>www.evoting.nsdl.com</u> or call on toll free no.: 1800 1020 990 and 1800 22 44 30 or send a request to Amit Vishal, Assistant Vice President, or Pallavi Mhatre, Senior Manager, National Securities Depository Ltd., at evoting@nsdl.co.in

# Process for those shareholders whose email ids are not registered with the depositories for procuring user id and password and registration of e mail ids for e-voting for the resolutions set out in this notice:

- 1. In case shares are held in physical mode please provide Folio No., Name of shareholder, scanned copy of the share certificate (front and back), PAN (self attested scanned copy of PAN card), AADHAR (self attested scanned copy of Aadhar Card) by email to investor@regencyhealthcare.in.
- 2. In case shares are held in demat mode, please provide DPID-CLID (16 digit DPID + CLID or 16 digit beneficiary ID), Name, client master or copy of Consolidated Account statement, PAN (self attested scanned copy of PAN card), AADHAR (self attested scanned copy of Aadhar Card) to (<u>investor@regencyhealthcare.in</u>). If you are an Individual shareholders holding securities in demat mode, you are requested to refer to the login method explained at **step 1 (A)** i.e. Login method for e-Voting and joining virtual meeting for Individual shareholders holders holding securities in demat mode.
- 3. Alternatively shareholder/members may send a request to <u>evoting@nsdl.co.in</u> for procuring user id and password for e-voting by providing above mentioned documents.
- 4. In terms of SEBI circular dated December 9, 2020 on e-Voting facility provided by Listed Companies, Individual shareholders holding securities in demat mode are allowed to vote through their demat account maintained with Depositories and Depository Participants. Shareholders are required to update their mobile number and email ID correctly in their demat account in order to access e-Voting facility.

# THE INSTRUCTIONS FOR MEMBERS FOR E-VOTING ON THE DAY OF THE AGM ARE AS UNDER:-

- 1. The procedure for e-Voting on the day of the AGM is same as the instructions mentioned above for remote e-voting.
- Only those Members/ shareholders, who will be present in the AGM through VC/OAVM facility and have not casted their vote on the Resolutions through remote e-Voting and are otherwise not barred from doing so, shall be eligible to vote through e-Voting system in the AGM.
- 3. Members who have voted through Remote e-Voting will be eligible to attend the AGM. However, they will not be eligible to vote at the AGM.
- 4. The details of the person who may be contacted for any grievances connected with the facility for e-Voting on the day of the AGM shall be the same person mentioned for Remote e-voting.

### INSTRUCTIONS FOR MEMBERS FOR ATTENDING THE AGM THROUGH VC/OAVM ARE AS UNDER:

- 1. Member will be provided with a facility to attend the AGM through VC/OAVM through the NSDL e-Voting system. Members may access by following the steps mentioned above for Access to NSDL e-Voting system. After successful login, you can see link of "VC/OAVM link" placed under "Join meeting" menu against company name. You are requested to click on VC/OAVM link placed under Join General Meeting menu. The link for VC/OAVM will be available in Shareholder/Member login where the EVEN of Company will be displayed. Please note that the members who do not have the User ID and Password for e-Voting or have forgotten the User ID and Password may retrieve the same by following the remote e-Voting instructions mentioned in the notice to avoid last minute rush.
- 2. Members are encouraged to join the Meeting through Laptops for better experience.
- 3. Further Members will be required to allow Camera and use Internet with a good speed to avoid any disturbance during the meeting.
- 4. Please note that Participants Connecting from Mobile Devices or Tablets or through Laptop connecting via Mobile Hotspot may experience Audio/Video loss due to Fluctuation in their respective network. It is therefore recommended to use Stable Wi-Fi or LAN Connection to mitigate any kind of aforesaid glitches.
- 5. Shareholders who would like to express their views or ask questions during the AGM may register themselves as a speaker by sending their request from their registered email address mentioning their Name, DP ID and Client ID/ Folio Number, PAN, Mobile Number at investor@regencyhealthcare.in latest by Saturday, 24 September 2022. Those Members who have registered themselves as a speaker will only be allowed to express their views/ ask questions during the AGM. The Company reserves the right to restrict the number of speakers depending on the availability of time for the AGM.

### Explanatory Statement in respect of Special Business pursuant to Section 102 of the Companies Act, 2013

### Item No. 3

The Board of Directors, on the recommendation of the Audit Committee, in its Meeting held on 9 August 2022 approved the appointment and remuneration of Cost Auditors to conduct the audit of the cost records of the Company for the financial year ending 31 March 2023 as per the following details:

| Name of Cost Auditor   | Amount in ₹                                         |
|------------------------|-----------------------------------------------------|
| Mr. Rishi Mohan Bansal | Upto 30,000 (plus out of pocket expenses and taxes) |

In accordance with the provisions of Section 148(3) of the Act read with the Companies (Audit and Auditors) Rules, 2014, the remuneration payable to the Cost Auditors as recommended by the Audit Committee and approved by the Board of Directors has to be ratified by the Members of the Company. Accordingly, consent of the Members is being sought for ratification of remuneration payable to the Cost Auditor for Financial Year ended 31 March 2023.

None of the Directors / Key Managerial Personnel of the Company / their relatives are, in any way, concerned or interested, financially or otherwise, in the Resolution set out at Item No. 3 of the Notice.

The Board of Directors recommends the Ordinary Resolution set out at Item No. 3 of the Notice for approval by the Members.

By Order of the Board For Regency Hospital Limited

> Ankita Gupta Company Secretary M No: A50166

Kanpur, 9 August 2022

Information of Director Seeking Re-appointment at the forthcoming Annual General Meeting in accordance with the provisions of Companies Act, 2013 and Secretarial Standard-2 (SS-2) Issued By Institute of Company Secretaries of India (ICSI), as on date of Notice.

#### Dr. Atul Kapoor

Managing Director, DIN: 01449229

**Experience & Expertise:** Dr. Atul Kapoor is a qualified surgeon having masters in surgery from GSVM Medical College, Kanpur. He had an excellent academic career having held commendable positions in MBBS. He possesses rich and vast experience of over 32 years and has a deep insight into the problems relating to the management of Hospitals. He is actively engaged in managing the Company since its inception. His experience has helped the Company to grow extensively over the period of time. He is playing vital role in formulating business strategies and effective implementation of the same. He is responsible for the expansion and overall management of the business of our Company. His leadership abilities have been instrumental in leading the core team of our Company.

Age/ Qualification: 65 years/M.B.B.S, M.S

**Terms & Conditions of Appointment/ Re-appointment:** As per Board Resolution dated 27 February 2020, 3 June 2020 and AGM resolution passed at 31<sup>st</sup> AGM dated 20 November, 2020.

**Remuneration last drawn:** ₹ 1,20,00,000 and other terms as per AGM resolution dated 20 November, 2020.

Date of first appointment on the Board: 8 June, 1987

**Shareholding in the company:** 27,02,260 Equity Shares

Relationship with other Directors, Manager and other Key Managerial Personnel:

- 1. Related as Spouse to Dr. Rashmi Kapoor, Whole Time Director
- 2. Related as Father to Mr. Abhishek Kapoor, Executive Director Strategy & Expansion

**Number of Meetings of the Board attended during the year:** Already being disclosed in Boards Report forming part of Annual Report 2021-22.

Name of Companies in which he holds Directorship (other than Regency Hospital Limited):

- 1. Regency Institute of Nursing
- 2. Sibling Lifecare Private Limited
- 3. Regency Nephrocare Private Limited

#### Name of Committees of the Companies in which he holds Membership:

- 1. Audit Committee-Member
- 2. Stakeholders Relationship Committee- Member
- 3. Corporate Social Responsibility Committee- Member
- 4. Risk Management Committee- Member